## School and Childcare Waiver Management in MCIR/SIRS

For further questions about waivers, please contact your Local Health Department for guidance.

1. From the School/Childcare MCIR/SIRS Home Screen, search for the person by legal first and last name, and date of birth using the Add/Find link in the Person section (Figures 1 and 2).

|                 |                      | 5-3-                          |
|-----------------|----------------------|-------------------------------|
| MODHHS Michigan | Care Improvement Reg | istry 🐻 Michigangov 🎎         |
|                 |                      |                               |
| Person          | School/Childcare     | My Site                       |
| Add/Find        | Build Roster         | Site Preferences              |
| Roster          | Ip Status            | User Preferences              |
| Outbreak Roster | Custom CA-60 Labels  | Edit My Site                  |
|                 |                      | View My Site List             |
|                 |                      | Go to New Site                |
|                 |                      | Organizational Roster         |
|                 |                      | Organizational Roster Results |
| Administration  | Reports              | Other                         |
| Site Users      | Create Reports       | Get News                      |
|                 | Retrieve Results     | MCIR.org                      |
|                 |                      | VIS                           |
|                 |                      | Exit Application              |

Figure 1: School/Childcare Site MCIR/SIRS Home Screen

| Find Person                                                  |                                                                     |                                                       | <u>Print Help</u><br>Home Exit |
|--------------------------------------------------------------|---------------------------------------------------------------------|-------------------------------------------------------|--------------------------------|
| Person Rem/Rcl<br>Add/Find Roster Dedup                      | Sch/CC VIM                                                          | Imp/Exp VFC My Si                                     | te Adm Rpts Oth                |
| Before adding a person, p<br>An '*' may be used as a wildcar | lease make several attempts<br>d. Also, use a birth date, or any ID | to locate the person in the syste<br>), if available. | em.                            |
| This information iden                                        | tifies the person prese                                             | nting for medical treatmen                            | it                             |
| MCIR ID                                                      |                                                                     |                                                       |                                |
| Last Name                                                    |                                                                     | First Name                                            |                                |
| Birth Date                                                   |                                                                     | Gender                                                | 🗌 Male 🗌 Female                |
| Mother's Maiden Name                                         |                                                                     | MultipleBirthChild                                    |                                |
| Patient ID                                                   |                                                                     | Medicaid ID                                           |                                |
| WIC ID                                                       |                                                                     |                                                       |                                |
| Information identifyi                                        | ng the responsible part                                             | ty for appointments (paren                            | t/guardian)                    |
| Last Name                                                    |                                                                     | First Name                                            |                                |
| Phone (                                                      | )                                                                   |                                                       |                                |
|                                                              | Submit                                                              | Clear Cancel                                          |                                |
|                                                              |                                                                     |                                                       |                                |

Figure 2: Last Name, First Name, and Birth Date search function.

2. Once the MCIR Record is located, select **Status** on the person's general immunization record screen (Figure 3).

| Immur       | amunization Status |           |                 | Person: Waiver, Demonstration<br>Birth Date: (<br>School: Waivered |                        |            |             | <u>Print Lat</u> | <u>pel</u> <u>Ho</u> | <u>int Help</u><br>ome Exit |          |
|-------------|--------------------|-----------|-----------------|--------------------------------------------------------------------|------------------------|------------|-------------|------------------|----------------------|-----------------------------|----------|
| Pers        | ion                | S         | ich/CC          |                                                                    | My Sit                 | e          | Adm         |                  | Rpts                 | 0                           | th       |
| Add/Find    | Roster             | Add Imm   | <u>Informat</u> | tion <u>Statu</u>                                                  | <u>IS</u> <u>Histo</u> | ory OB Ros | <u>ster</u> |                  |                      |                             |          |
|             |                    |           |                 |                                                                    |                        |            |             |                  | MCIF                 | ID:                         |          |
| Personal    | Inform             | nation/St | atus            |                                                                    |                        |            |             |                  |                      |                             |          |
| Name        | Waive              | r, Demons | tration         | DOB                                                                |                        |            |             | According        | ent indicatos ti     |                             | instiane |
| Student ID  |                    |           |                 | Age                                                                | 11 Ye                  | ars 9 Mont | hs          | need be g        | jiven at this tim    | ie as perso                 | n has a  |
| Grade       | No Gra             | ade       |                 |                                                                    |                        |            |             | parentai/g       | Juardian waive       | r.                          |          |
| Administer  | red Vaco           | ine       | Do              | se #                                                               | Ov                     | erdue      |             |                  |                      |                             |          |
| DTP/DTaP/   | /DT/Td/T           | dap       | Wa              | liver                                                              |                        |            |             |                  |                      |                             |          |
| Polio       |                    |           | Wa              | liver                                                              |                        |            |             |                  |                      |                             |          |
| MMR         |                    |           | Wa              | liver                                                              |                        |            |             |                  |                      |                             |          |
| Hepatitis E | 3                  |           | Co              | mplete                                                             |                        |            |             |                  |                      |                             |          |
| Varicella   |                    |           | Wa              | iver                                                               |                        |            |             |                  |                      |                             |          |
| Meningoco   | occal Co           | onjugate  | Wa              | liver                                                              |                        |            |             |                  |                      |                             |          |
| Non-Med     | ical Wa            | ivers     |                 |                                                                    |                        |            |             |                  |                      |                             |          |
| Report Yea  | ar                 |           | D               | TaP                                                                | Polio                  | MMR        | HepB        | Var              | Mening               | Tdap                        | Td       |
| 2022 Livir  | ngston             |           |                 | 0                                                                  | R                      | 0          |             | 0                | 0                    | 0                           | 0        |
|             |                    |           |                 | Take of                                                            | f Roster               | l          | Jnlock Pers | on               |                      |                             |          |

Figure 3: The Immunization Status screen appears.

3. On the person's Immunization Status screen, navigate to the **Nonmedical Waivers** section near the bottom of the screen (Figure 4).

| Immu        | nizatio       | on Statu  | IS                |          | Person<br>Birth D<br>School | : Waiver, [<br>ate:<br>: Waivered | Demonstratio | n<br><u>Vie</u> r | <u>Print Lab</u><br>w | pel Pi      | r <mark>int Help</mark><br>ome <u>Exit</u> |
|-------------|---------------|-----------|-------------------|----------|-----------------------------|-----------------------------------|--------------|-------------------|-----------------------|-------------|--------------------------------------------|
| Pers        | son           | S         | Sch/CC            |          | My Site                     |                                   | Adm          |                   | Rpts                  | 0           | Oth                                        |
| Add/Find    | <u>Roster</u> | Add Imm   | <u>Informatio</u> | Statu    | History                     | <u>( OB Ro</u>                    | ster         |                   |                       |             |                                            |
|             |               |           |                   |          |                             |                                   |              |                   | MCIR                  | ID:         |                                            |
| Personal    | Inforn        | nation/St | atus              |          |                             |                                   |              |                   |                       |             |                                            |
| Name        | Waive         | r, Demons | tration           | DOB      |                             |                                   |              | Assessm           | ent indicates th      | at no vaco  | rinations                                  |
| Student ID  |               |           |                   | Age      | 11 Year                     | s 9 Mon                           | ths          | need be           | given at this tim     | ie as perso | on has a                                   |
| Grade       | No Gra        | ade       |                   |          |                             |                                   |              | parental/         | guardian waive        | r.          |                                            |
| Administe   | red Vaco      | ine:      | Dose              | ¥        | Over                        | rdue                              |              |                   |                       |             |                                            |
| DTP/DTaP    | /DT/Td/T      | dap       | Waive             | r        |                             |                                   |              |                   |                       |             |                                            |
| Polio       |               |           | Waive             | r        |                             |                                   |              |                   |                       |             |                                            |
| MMR         |               |           | Waive             | r        |                             |                                   |              |                   |                       |             |                                            |
| Hepatitis E | 3             |           | Compl             | ete      |                             |                                   |              |                   |                       |             |                                            |
| Varicella   |               |           | Waive             | r        |                             |                                   |              |                   |                       |             |                                            |
| Meningoco   | occal Co      | onjugate  | Waive             | r        |                             |                                   |              |                   |                       |             |                                            |
| Non-Med     | lical Wa      | nivers    |                   |          |                             |                                   |              |                   |                       |             |                                            |
| Report Yea  | ar            |           | DTal              | P P      | olio                        | MMR                               | HepB         | Var               | Mening                | Tdap        | Td                                         |
| 2022 Livi   | ngston        |           | 0                 |          | R                           | 0                                 |              | 0                 | 0                     | 0           | 0                                          |
|             |               |           |                   | Take off | Roster                      |                                   | Unlock Pers  | on                |                       |             |                                            |

Figure 4: View of Nonmedical Waiver section located on the person's Immunization Status screen.

4. Click on **History.** This will display a list of the person's immunizations that have been administered and those that have been waived (Figure 5).

| Immunization History                 | Person: Waiver, Demonstration<br>Birth Date:<br>School: Waivered |            |                  | <u>Prin</u><br><u>View</u> | <u>t Label</u>        | <u>Print Help</u><br><u>Home</u> <u>Exit</u> |        |
|--------------------------------------|------------------------------------------------------------------|------------|------------------|----------------------------|-----------------------|----------------------------------------------|--------|
| Person Sch/CC                        |                                                                  | My Sito    |                  | Adm                        | Rpts                  |                                              | Oth    |
| Red indicates not approved for provi | der use.                                                         |            | <u>OB Roster</u> |                            |                       | MCIR ID:                                     |        |
| Vaccine Series                       | Dose 1                                                           | Dose 2     | Dose 3           | Dose 4                     | Dose 5                | Dose 6                                       | Dose 7 |
| DTP/DTaP/DT/Td/Tdap                  | 09/29/2011                                                       | 10/31/2011 | 02/23/2012       |                            |                       |                                              |        |
| Polio                                | 09/29/2011                                                       | 10/31/2011 | 02/23/2012       |                            |                       |                                              |        |
| Hib                                  | 09/29/2011                                                       | 10/31/2011 | 02/23/2012       |                            |                       |                                              |        |
| Hepatitis B                          | 04/06/2011                                                       | 09/29/2011 | 02/23/2012       |                            |                       |                                              |        |
| Pneumococcal Conjugate               | 09/29/2011                                                       | 10/31/2011 | 02/23/2012       |                            |                       |                                              |        |
| Seasonal Influenza                   | 10/31/2011                                                       | 02/23/2012 |                  | _                          |                       | _                                            |        |
| Waivers/Titers                       | Date                                                             | R          | eason            | Entere                     | d By                  |                                              |        |
| Polio                                | 01/12/202                                                        | 23 R       | eligious         | Livings<br>Depart          | ton County He<br>ment | ealth                                        |        |
| MMR                                  | 01/12/202                                                        | 23 O       | ther             | Livings<br>Depart          | ton County He<br>ment | ealth                                        |        |
| Varicella                            | 01/12/202                                                        | 23 0       | ther             | Livings<br>Depart          | ton County He<br>ment | ealth                                        |        |
| Meningococcal Conjugate              | 01/12/202                                                        | 23 0       | ther             | Livings<br>Depart          | ton County He<br>ment | ealth                                        |        |
| DTP/DTaP/DT/Td/Tdap                  | 01/12/202                                                        | 23 0       | ther             | Livings<br>Depart          | ton County He<br>ment | ealth                                        |        |
|                                      | Take of                                                          | f Roster   | Unlock           | Person                     |                       |                                              |        |

Figure 5: Shows nonmedical waivers for vaccines that have been entered by the local health department.

## Please Note:

Schools and childcares will not be able to view or print the signed digital nonmedical waiver document in MCIR/SIRS. It will only be visible as shown in Figure 5.

5. Click on Add Imm to enter a medical waiver and click Submit (Figures 6 and 7).

| Add Immunizations                  | Person: zzzruxpin, teddy<br>Birth Date: '<br>School: Incomplete FERPA Consent:<br>YES |                     |            |            | <u>Print Label</u><br><u>View</u> |           |  |
|------------------------------------|---------------------------------------------------------------------------------------|---------------------|------------|------------|-----------------------------------|-----------|--|
| Person Sch/CC                      | My Sit                                                                                | e                   | Adm        | Rpts       |                                   | Oth       |  |
| Add/Find Roster Add Imm Inform     | ation Status Histo                                                                    | ry <u>OB Roster</u> |            |            |                                   |           |  |
| Hide Immunization History          |                                                                                       |                     |            |            | MCIR ID :                         |           |  |
| Vaccine Series                     | Dose 1 Dose 2                                                                         | Dose 3              | Dose 4     | Dose 5     | Dose 6                            | Dose 7    |  |
| DTP/DTaP/DT/Td/Tdap                | 02/12/2010 04/12/2                                                                    | 010 06/12/2010      | 12/12/2015 | 12/12/2020 |                                   |           |  |
| Polio                              | 02/12/2010 04/12/20                                                                   | 010 06/12/2010      | 12/12/2015 |            |                                   |           |  |
| Meinen (Titere                     | 12/13/2009 01/13/20                                                                   | Die 06/13/2010      |            |            |                                   |           |  |
| No non-administrations/titers four | Date                                                                                  | Reason              |            |            |                                   |           |  |
| Vaccine                            | Admini                                                                                | stored Dates        |            |            |                                   | Waivers   |  |
|                                    |                                                                                       |                     |            |            |                                   | Medical V |  |
|                                    |                                                                                       |                     |            |            |                                   |           |  |
|                                    |                                                                                       |                     |            | /          |                                   |           |  |
|                                    |                                                                                       |                     |            |            |                                   | <b>•</b>  |  |
| HEP B                              |                                                                                       |                     |            |            |                                   | <b></b>   |  |
|                                    |                                                                                       |                     |            |            |                                   | <u> </u>  |  |
| MENING                             |                                                                                       |                     |            |            |                                   | <b>~</b>  |  |
| TDAP                               |                                                                                       |                     |            |            |                                   | ~         |  |
| TD                                 |                                                                                       |                     |            |            |                                   | <b>~</b>  |  |
| Had Disease/Titer                  |                                                                                       |                     |            |            |                                   |           |  |
| Chicken Pox Measles                | 🗆 Mum                                                                                 | ips                 | Rubella    |            | - Hepat                           | itis B    |  |
|                                    | Submit                                                                                |                     | Cancel     |            |                                   |           |  |

**Figure 6:** Shows the Add Imm screen where schools and childcares can enter vaccine and waiver data. School's must have FERPA consent to enter information into MCIR/SIRS.

| Immunizatio<br>Person<br>Add/Find Roster | n History         | nation State      | Person: z<br>Birth Date<br>School: II<br>YES<br>Ny Site<br>Us History | zzruxpin, tedd<br>e:<br>ncomplete FE<br>OB Roster | y<br>RPA Consent:<br>Adm | <u>Prir</u><br><u>View</u><br>Rpts | nt Label | Print Help<br>Home Exit<br>Oth |
|------------------------------------------|-------------------|-------------------|-----------------------------------------------------------------------|---------------------------------------------------|--------------------------|------------------------------------|----------|--------------------------------|
| Red indicates not ap                     | oproved for provi | der use.          |                                                                       |                                                   |                          | N                                  | MCIR ID: |                                |
| Vaccine Series                           | <u> </u>          | Dose 1            | Dose 2                                                                | Dose 3                                            | Dose 4                   | Dose 5                             | Dose 6   | Dose 7                         |
| DTP/DTaP/DT/Td/Td                        | lap               | 02/12/2010        | 04/12/2010                                                            | 06/12/2010                                        | 12/12/2015               | <u>12/12/2020</u>                  |          |                                |
| Polio                                    |                   | 02/12/2010        | 04/12/2010                                                            | 06/12/2010                                        | 12/12/2015               |                                    |          |                                |
| Hepatitis B                              |                   | <u>12/13/2009</u> | 01/13/2010                                                            | <u>06/13/2010</u>                                 |                          |                                    |          |                                |
| Waivers/Titers                           |                   | Date              | Re                                                                    | eason                                             | Entered                  | Ву                                 |          |                                |
| ини ини ини ини ини ини ини ини ини ини  | lap               | 05/18/202         | 23 M                                                                  | edical                                            | School Te                | est Site                           |          | <u>Delete</u>                  |
|                                          |                   | Take of           | fRoster                                                               | Unlock                                            | Person                   |                                    |          |                                |

**Figure 7:** Shows a medical waiver that has been entered by a school or childcare into MCIR/SIRS from the "History" screen. If a medical waiver has been entered in error by the school or childcare it can be deleted by the site that entered it.

End of Document